## [翻译]Android 7.0 预览 (Android N)

作者: lixiang0

- 原文链接: https://ld246.com/article/1471517348036
- 来源网站:链滴
- 许可协议:署名-相同方式共享 4.0 国际 (CC BY-SA 4.0)

 开发Android N Preview上的APP, 需要像本文介绍的一样去更新部分开发环境。< p> 简单的测试已有的APP在Android N 系统镜像上的兼容性,参考 <a href="h tps://developer.android.com/preview/download.html">Test on an Android N Device</a>.</ 1.获取 Android Studio 2.1 <div align="center"><hr align="center" size="1" width="100%" /></div> Android N 平台支持<span style="text-decoration: underline;">Java 8</span <span style="text-decoration: underline;">上的新特性</span>,这些新的特性需要新的编译器Jack Jack的最新版本目前只支持Android Studio 2.1. 所以如果想使用Java 8 的语言特性, 需要使用Andro d Studio 2.1 构建APP. 除此之外, 就算不适用Jack编译器, 你也需要像下文描述的一样更新到JDK8 这样才可以在Android N平台上编译。 如果你已经安装了Android Studio,通过点Help > Check (Mac, Android Studio,通过点Help > Check (Mac, Android Studio, 通过点Help > Check (Mac, Android Studio, Gamma) d Studio & gt; Check for Updates) 来升级Android Studio到2.1或者更高的版本。 <strong>如果没有安装</strong><strong>Android Studio</strong><strong , 点击</strong><span style="text-decoration: underline;">Android Studio 2.1</span><stro q>下载。</strong> 2.获取 N Preview SDK <div align="center"><hr align="center" size="1" width="100%" /></div></div></div></div></div></div></div></div</pre> 在开始使用Android N APIs开发之 ,需要按照下面的步骤在Android Studio中安装Android N Preview SDK: <0>点击<strong>Tools &gt; Android &gt; SDK Manager</strong><strong>打开</strong>S K Manager. 在<strong>SDK Platforms</strong>标签页,选择&nbsp;<strong>Android N Preview</str ng> 选项. 点击<strong>SDK Tools</strong>&nbsp;标签页,然后选择<strong>Android SDK Build Too s</strong>,&nbsp;<strong>Android SDK Platform-Tools</strong>,和&nbsp;<strong>Android SDK Platform-Tools</strong>,和 d SDK Tools</strong>&nbsp;选项框. 点击<strong>OK</strong>,然后在安装界面点击接受安装协议,就可以开始安装了. </0|> 2.1获取N Preview 说明文档 从预览版本4开始, N (API level 24)的API说在线说明文档点击 <a href="htt s://developer.android.com/reference/">developer.android.com/reference/</a>使用。&nbsp; a href="https://developer.android.com/sdk/api diff/24/changes.html">API changes between API levels 23 and 24</a>链接介绍了越来越多的版本差异。 3.获取 Java 8 JDK <div align="center"><hr align="center" size="1" width="100%" /></div></div></div></div></div></div</pre> 使用Android N 平台编译并且使用Android Studio 2.1的部分工具, 需要安装 Java 8 Developer Kit (JDK 8). 所以, 如果没有安装最新的JDK版本, 下载JDK 8. 然后按照下面的步骤设置JDK: < 0 | >在Android Studio中打开一个项目, 然后通过点击<strong>File &gt; Project Structure</stron >打开Project Structure对话框 & hbsp;. (或者, 通过 < strong > File & gt; Other Settings & gt; Default Project Structure来为你的所有项目配置默认jdk8</strong>.) <在左边的列表项,选择<strong>SDK Location</strong>. 在<strong>JDK Location</strong>&nbsp;框, 输入Java 8 JDK 的路径(也可以点击输入框右) 的"..."来选择JDK8的路径),然后点击<strong>OK</strong>. </0> 4.更新或者创建项目 <div align="center"><hr align="center" size="1" width="100%" /></div>

现在 N 平台的API级别是"24",而不是 "N",你可以像正常一样的管理项目使用这 API级别(甚至可以发布基于API 24编译的APP到Google Play上)。只需要确定你的APP使用的是& bsp;<strong>Android SDK Build Tools 24.0.0</strong>&nbsp;and&nbsp;<strong>Android S K Platform-Tools 24.0.0</strong>.

 如果计划使用Java 8语言特性,你 须查看<span style="text-decoration: underline;">Java 8 </span> <span style="text-decoration underline;">语言特性</span> 了解关于Java 8特性的支持信息以及如何使用Jack编译器管理工程。 /p>

4.1更新现有的项目

打开具体module的 build.gradle 文,然后按照下面的代码修改对应值:

<div>

android {<br /> &nbsp; compileSdkVersion <strong>24</strong><br /> &
bsp; buildToolsVersion <strong>'24.0.0'</strong><br /> &nbsp; ...<br /> &nbsp; def
ultConfig {<br /> &nbsp; &nbsp; &nbsp; &nbsp; targetSdkVersion <strong>24</strong><br /> &nb
p; &nbsp; ...<br /> &nbsp; }<br /> &nbsp; ...<br /> }

</div>

现在API 24已经最终确定,你可以使用API 24编译或者根据APP来制定合适的minS kVersion。

4.2创建一个新的项目

创建一个使用Android N Preview SDK的开发项目:

<0|>

点击<strong>File &gt; New Project</strong>. 点击下一步,直到看到&nbsp;<strong>Targ t Android Devices</strong>&nbsp;页面.

在本页面, 选择 <strong > Phone and Tablet </strong > 选项.

在<strong>Phone and Tablet</strong>&nbsp;选项下, 在&nbsp;<strong>Minimum SDK< strong>选项列表, 选择<strong>API 24: Android 6.X (N Preview)</strong>.

5更多

<div align="center"><hr align="center" size="1" width="100%" /></div>

参考 <a href="https://developer.android.com/preview/download.html">Test on an Android N Device</a>.

</l

##